## Anleitung für die Installation + Anmeldung von "Cisco Jabber" mit iOS

Um "Cisco Jabber" auf ihrem iPhone zu installieren, müssen sie den App Store öffnen.

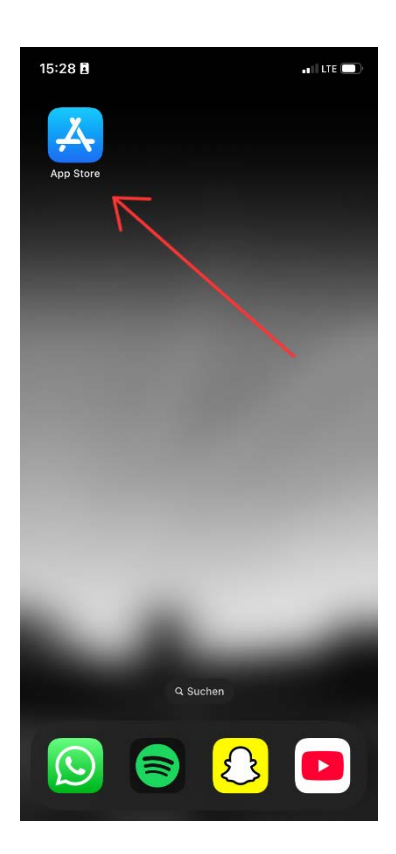

Klicken Sie im App Store auf **Suchen** und geben in der Suche "Cisco Jabber" ein.

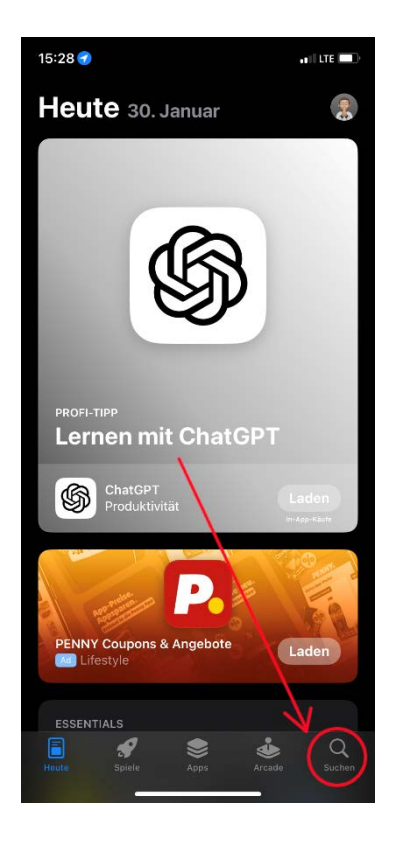

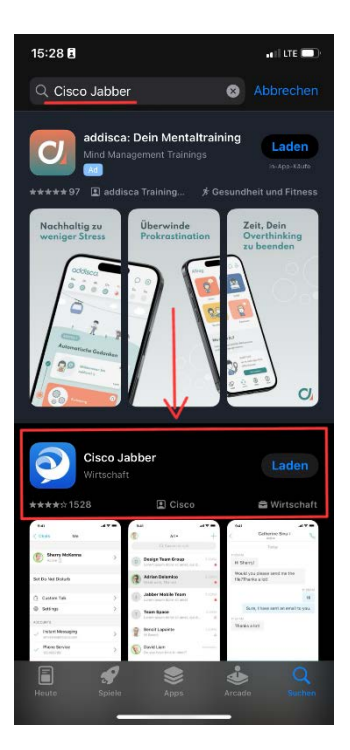

Klicken Sie auf die App Cisco Jabber.

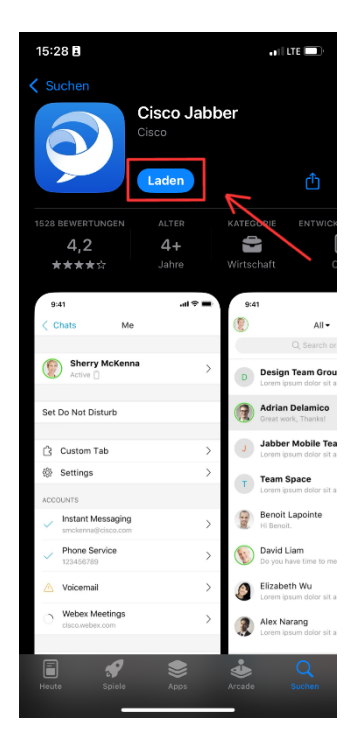

Klicken Sie auf Laden

Bestätigen Sie die Installation mit ihrer Face-ID oder ihrem Fingerabdruck. Warten Sie anschließend bis die App installiert wurde.

| 🗸 Suchen.                    |            |            |          |           |
|------------------------------|------------|------------|----------|-----------|
| Ci                           |            |            |          |           |
|                              |            |            |          |           |
|                              |            |            |          | rh (      |
|                              |            | Zu         | m Insta  | llieren   |
| 1528 BEWERTUNGEN             |            | ZWe        | eimal dr | ücken     |
| 4,2                          |            |            |          |           |
| ****                         |            |            |          |           |
|                              |            |            |          |           |
| 9:41                         | at T       |            | 9:41     |           |
| <ichats me<sup="">™</ichats> |            |            |          |           |
|                              |            |            |          |           |
| Sherry McKenna               |            | <b>.</b> : | Design   | Team Grou |
|                              |            |            |          |           |
| Set Do Not Disturb           |            | U.         | Adrian   | Delamico  |
|                              |            |            |          |           |
| Custom Tab                   |            | 2          |          |           |
|                              |            | 3          |          |           |
| App Store                    |            |            |          |           |
| Cisco Jabi<br>Cisco<br>App   | Der 🖅      |            |          |           |
| Account: eliasbator04@       |            |            |          |           |
| Mit Seite                    | entaste be | estätige   |          |           |

Klicken Sie anschließend auf Öffnen, im Cisco Jabber zu öffnen

| 15:35 🕣              |                                    |       | 📲 LTE 🎼                                      |
|----------------------|------------------------------------|-------|----------------------------------------------|
| < Suchen             | Cisco Jabł<br>Wirtschaft<br>Öffnen | ber   | Ĉ                                            |
| 1528 BEWERTUNGEN     | ALTER                              | KATEG | RIE ENTWICK                                  |
| 4,2                  | 4+                                 |       |                                              |
| ****                 |                                    |       | haft C                                       |
| Neue Funktio         | onen >                             |       | vor 1 M.                                     |
| Vorschau             | ati≑∎                              | 9:41  |                                              |
| < Chats Me           |                                    | ۲     | All -                                        |
|                      |                                    |       | Q. Search or                                 |
| Sherry McKenr Active | ha >                               | D     | Design Team Grou<br>Lorem ipsum dolor sit a  |
| Set Do Not Disturb   |                                    |       | Adrian Delamico<br>Great work, Thanks!       |
| 🖒 Custom Tab         | >                                  | L     | Jabber Mobile Tea<br>Lorem ipsum dolor sit a |
| Settings<br>ACCOUNTS | >                                  | Т     | Team Space<br>Lorem ipsum dolor sit a        |
| Instant Messaging    | >                                  | 9     | Benoit Lapointe                              |
| smckenna@cisco.com   |                                    |       |                                              |

Nach dem Öffnen der App, wird nach verschiedenen Berechtigungen gefragt.

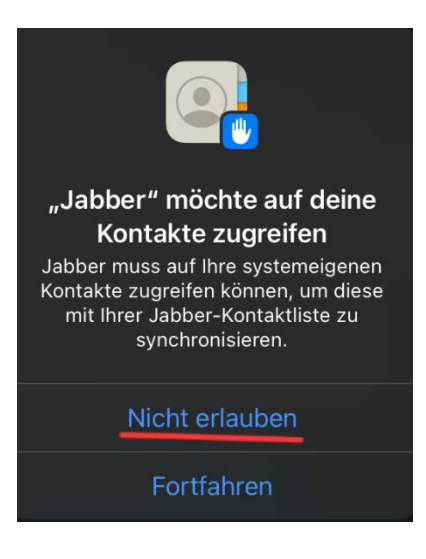

Klicken Sie auf Nicht erlauben

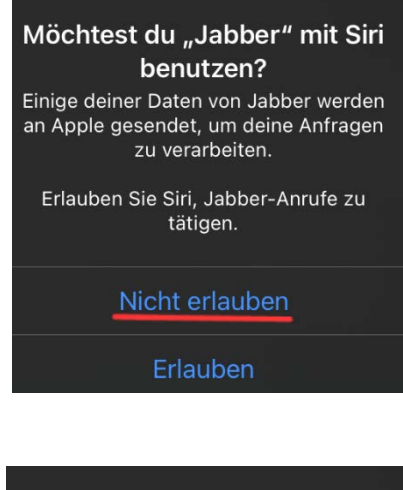

Klicken Sie auf Nicht Erlauben

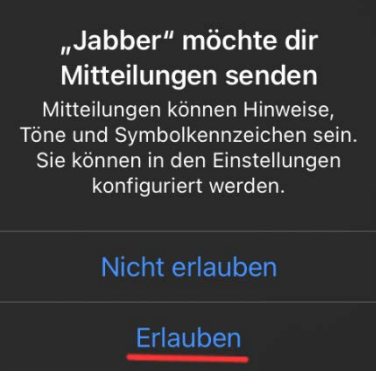

Klicken Sie auf Erlauben

Sie müssen anschließend die Nutzungsbedingungen akzeptieren.

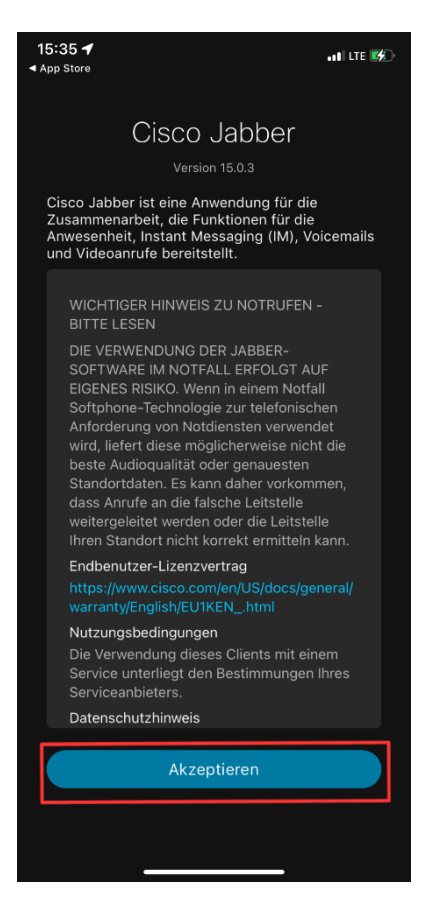

Klicken Sie auf Akzeptieren

Anschließend folgen drei Seiten, wischen sie drei Mal nach links und klicken sie anschließend auf "Jetzt beginnen"

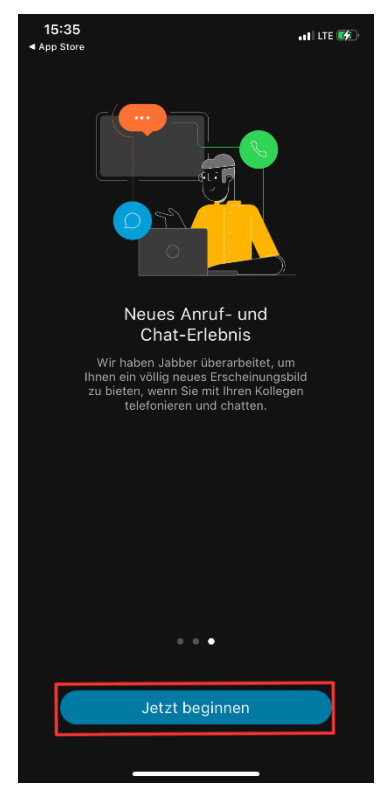

Cisco Jabber fragt anschließend nach dem Zugriff für das Mikrofon

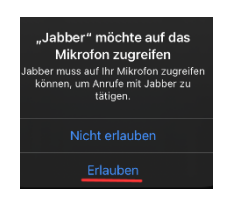

Klicken Sie auf Erlauben

Nachdem Sie diese Schritte erledigt haben, können Sie nun mit der Anmeldung beginnen.

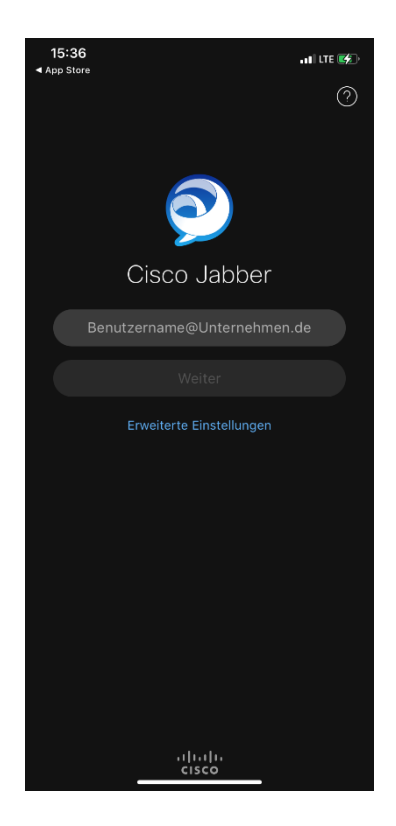

Geben Sie hier ihren <u>Benutzernamen</u> + <u>@europa-uni.de</u> ein. <u>MERKE!</u> die Anmeldung erfolgt <u>nicht</u> über die normale E-Mail-Adresse

Beispiel: **Max Mustermann** möchte sich bei Cisco Jabber anmelden, seine Anmeldung sieht wie folgt aus:

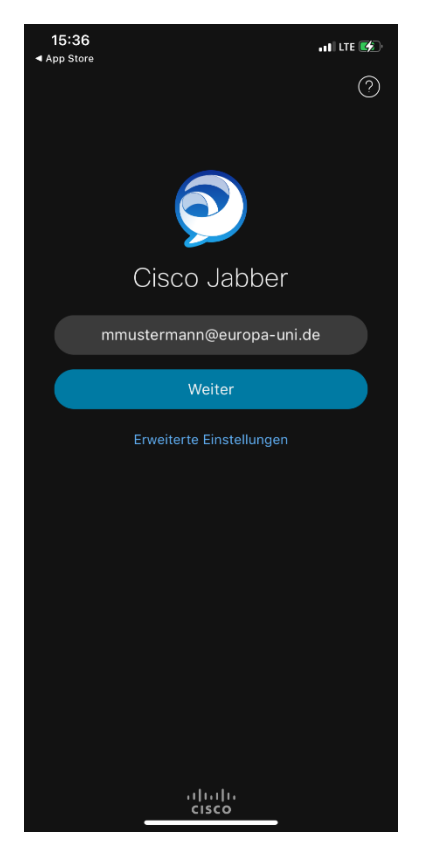

Nachdem Sie ihren **Benutzernamen + @europa-uni.de** eingegeben haben erscheint folgender Screen:

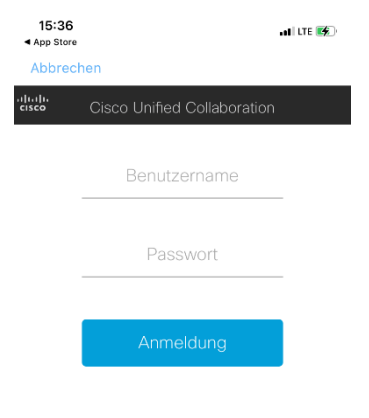

Geben Sie hier ihren **Benutzernamen** und ihr **Passwort** ein. bei **Max Mustermann** würde es wie folgt aussehen:

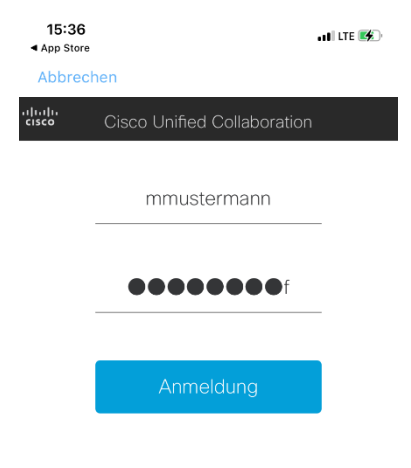

Klicken Sie auf Anmeldung

Sie werden nun nach der Face-ID Authentifizierung gefragt.

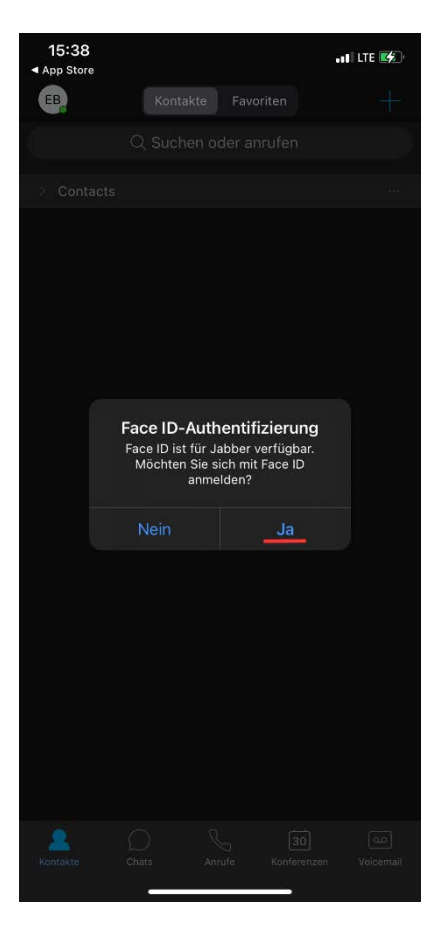

Klicken Sie auf Ja

Es erscheint nun folgender Screen:

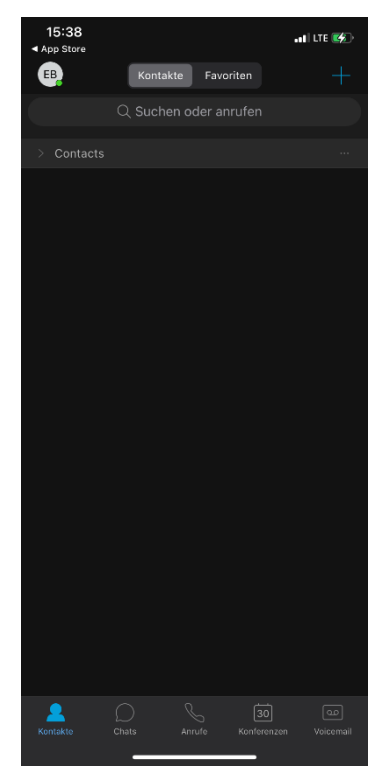

Sie haben nun Cisco Jabber erfolgreich heruntergeladen und sich erfolgreich angemeldet. Sie können nun die App benutzen.